## **SWIM – Access to Care**

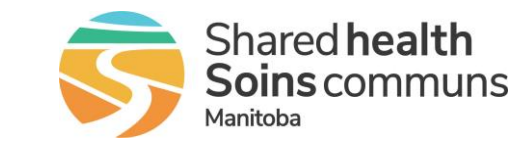

## **Print Booking Form**

## Quick Reference Guide

## Print a Booking Form from the Provider's Office module

| Print Booking Form |                                                                                                    |
|--------------------|----------------------------------------------------------------------------------------------------|
| 1. Find patient    | Find the patient and open the Case Details screen                                                                                                    |
| 2. Booking Form?   | Click the Booking Form? hyperlink     Booking Patient     Alerts     N     O     Est. Length O      Click Print.  Note: You must update the form for changes to take effect before printing. Fields/Sections which require information are marked with a *.  Franklin, Benjamin     O     Address:     Phone Number:     provider:  Diagnosis Category:     OTHER DENTAL DIAGNOSES     Surg Date:  Diagnosis Category:     OTHER DENTAL DIAGNOSES     Surg Date:  Diagnosis Category:     OTHER DENTAL DIAGNOSES     Surg Date:     NONE     Target Date:     11/22/2023     (44 DAYS AGO) Procedure 1:     Intraoral biopsy     Body Site:     Other Est. Procedure Time: 43 mins  IP/OP: OP     Admission Venue: Day Surgery     Post Operative Destination: Day Surgery      Print     Skip |
| 3. Print           | <ul> <li>The Booking Form will open in a new window</li> <li>Find the print icon to send to the printer</li> <li>Based on the Manitoba configuration the booking form will always print with the below values</li> <li>ADDITIONAL PERSONNEL = blank<br/>ANESTHESIOLOGIST = blank<br/>TYPE OF ANESTHETIC = blank or GENERAL</li> <li>PSS ACTIVITIES:<br/>SCHEDULED = Activity has been completed<br/>NOT SCHEDULED = Activity has started or is in progress</li> </ul>                                                                                                    |